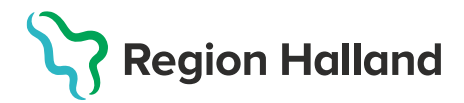

## Lägg till ny kund

1. Under huvudmeny Kunder Välj Sök kund

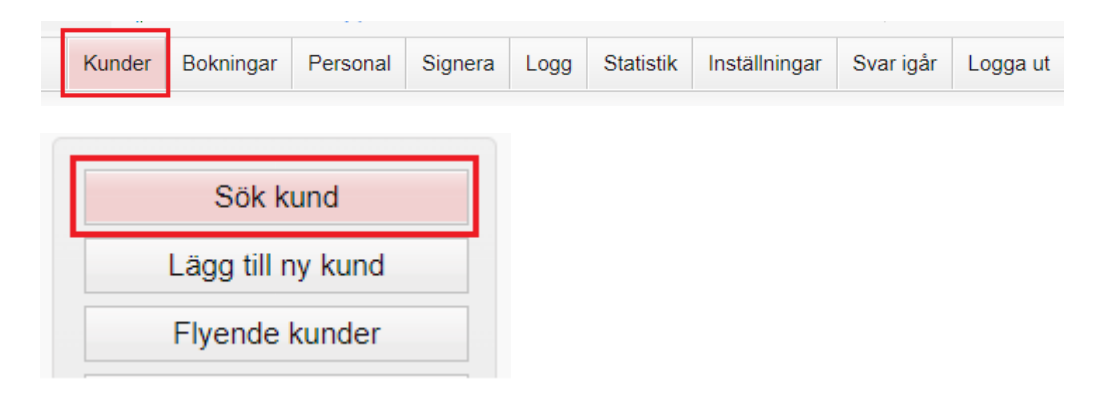

2. Fyll i patientens **personnummer/reservnummer/samordningsnummer**. Finns inte kunden upplagd på enheten så visas text *Inga kunder matchar dina sökkriterier* och knapp **Lägg till kund** visas. Klicka på **Lägg till Kund**.

| Sök kund                                |                      |
|-----------------------------------------|----------------------|
| 195005251599                            |                      |
| Inga kunder matchar dina sökkriterier.  |                      |
| Du kan lägga upp denna kund genom att k | licka Lägg till kund |

- 3. Det uppsökta personnumret/reservnumret/samordningsnumret följer med in i dialog Lägg till ny kund.
  - Har kunden ett svenskt personnummer/samordningsnummer klicka på Hämta från PU-tjänsten

| Personnummer     | 19 🗸 | 500525 | - 1599 | Hämta från PU-tjänsten |
|------------------|------|--------|--------|------------------------|
| EX. 191312312200 |      |        |        |                        |

• Har kunden ett reservnummer klicka på raden Lägg till kund med reservnummer. OBS! Hämta från PU-tjänsten fungerar inte på reservnummer då dessa inte har någon koppling till Skatteverket.

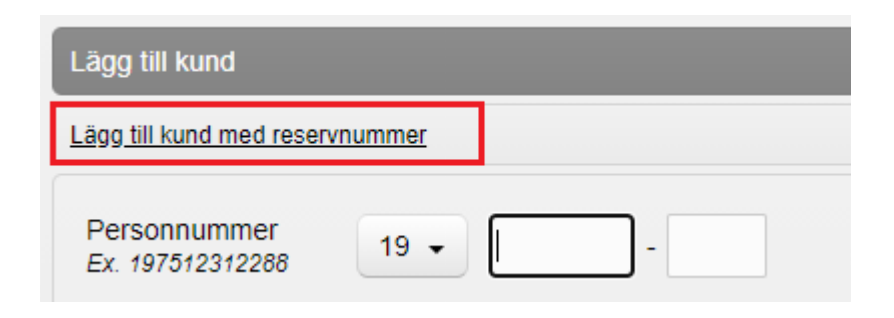

4. Vid val Hämta från PU-tjänsten hämtas kundens **För- och efternamn, Adress** och Kön från Skatteverket. Fyll i **Mobilnummer och/eller E-postadress** om patienten vill ha **påminnelser**. Tryck på **Spara.** Nu är kunden registrerad.

| agg till kund med reserv         | nummer                    |                               |                |
|----------------------------------|---------------------------|-------------------------------|----------------|
| Personnummer<br>Ex. 197512312288 | 19 - 080809 - 9808        |                               |                |
| Förnamn<br>Ex. Anders            | Neffy                     | Efternamn<br>Ex. Andersson    | Testberg       |
| Adress<br>Ex. Gatan 23           | ADELGATAN 2               | Postnr<br>Ex. 12345           | 21122          |
| Stad<br>Ex. Solna                | MALMÖ                     | Mobilnummer<br>Ex. 0701234567 |                |
| E-post<br>Ex. anders@mail.com    |                           | Kön                           | O Man 🖲 Kvinna |
| -                                |                           | -                             |                |
| Övrig information                |                           |                               |                |
| Övrig information                |                           |                               |                |
| Övrig information                |                           |                               |                |
| Övrig information                | innaiffar till nästa kund |                               |                |

 Kund med ett reservnummer, fyll i reservnummer och personuppgifterna manuellt. Klicka på Spara.
Kontrollera i VAS om reservnummer redan finns alt skapa ett nytt reservnummer i VAS – se bifogad rutin i guiden.

| Lägg till kund med reservnummer |                               |                  |
|---------------------------------|-------------------------------|------------------|
| Reservnummer                    | Födelsedatum                  | 2000 • 01 • 01 • |
| Förnamn<br>Ex. Anders           | Efternamn<br>Ex. Andersson    |                  |
| Adress<br>Ex. Gatan 23          | Postnr<br><i>Ex. 1234</i> 5   |                  |
| Stad<br>Ex. Solna               | Mobilnummer<br>Ex. 0701234567 |                  |
| E-post<br>Ex. anders@mail.com   | Kön                           | Man O Kvinna     |
| Övrig information               |                               |                  |
|                                 |                               |                  |
|                                 |                               |                  |
|                                 |                               |                  |
|                                 |                               | Spara            |

Se även Rutin: VAS- Reservnummer